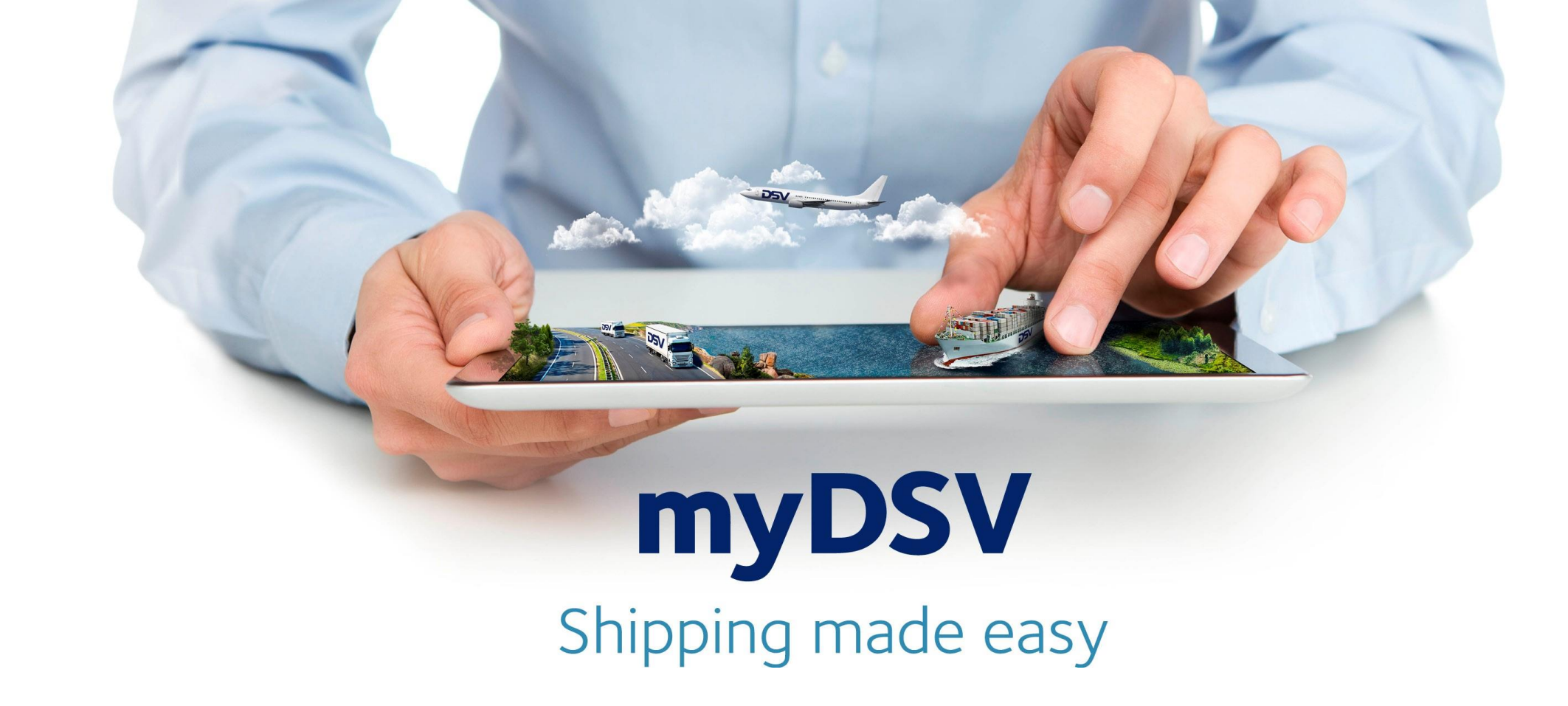

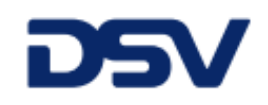

### האתגר

יצירה, עדכון, ניהול ובקרה על משלוחים דורשים הרבה עבודה ידנית, זמן ומשאבים

### הפתרון

myDSV היא מערכת המידע המתקדמת בעולם לניהול ובקרה בזמן אמת באמצעות ממשק משתמש ידידותי ומגוון רחב של כלים לניהול שרשרת האספקה

### במצגת זו

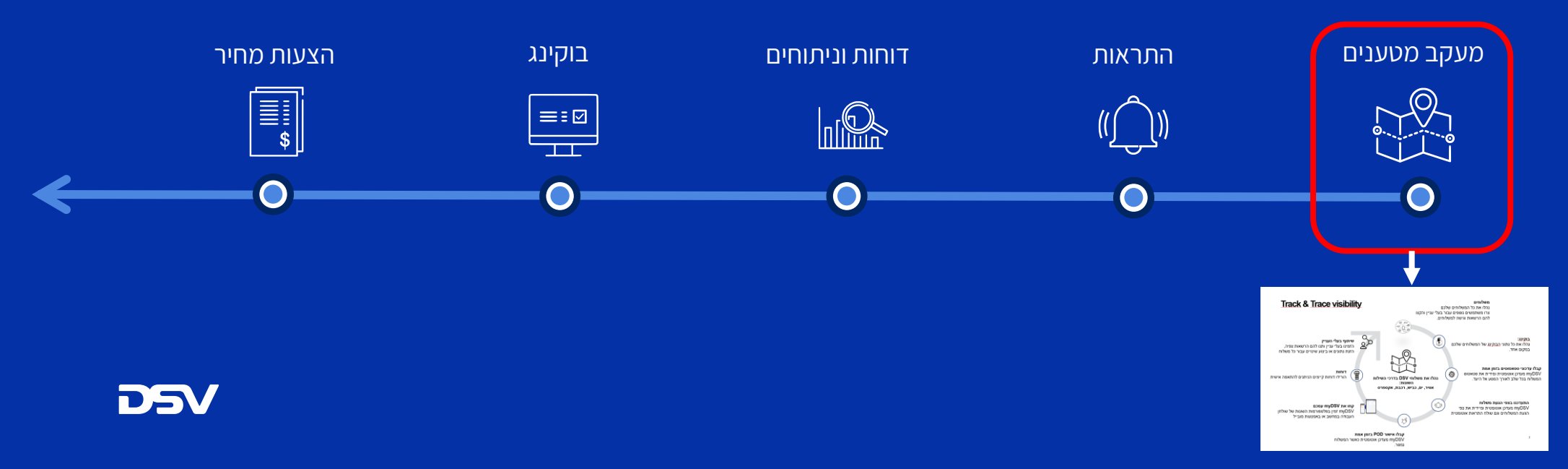

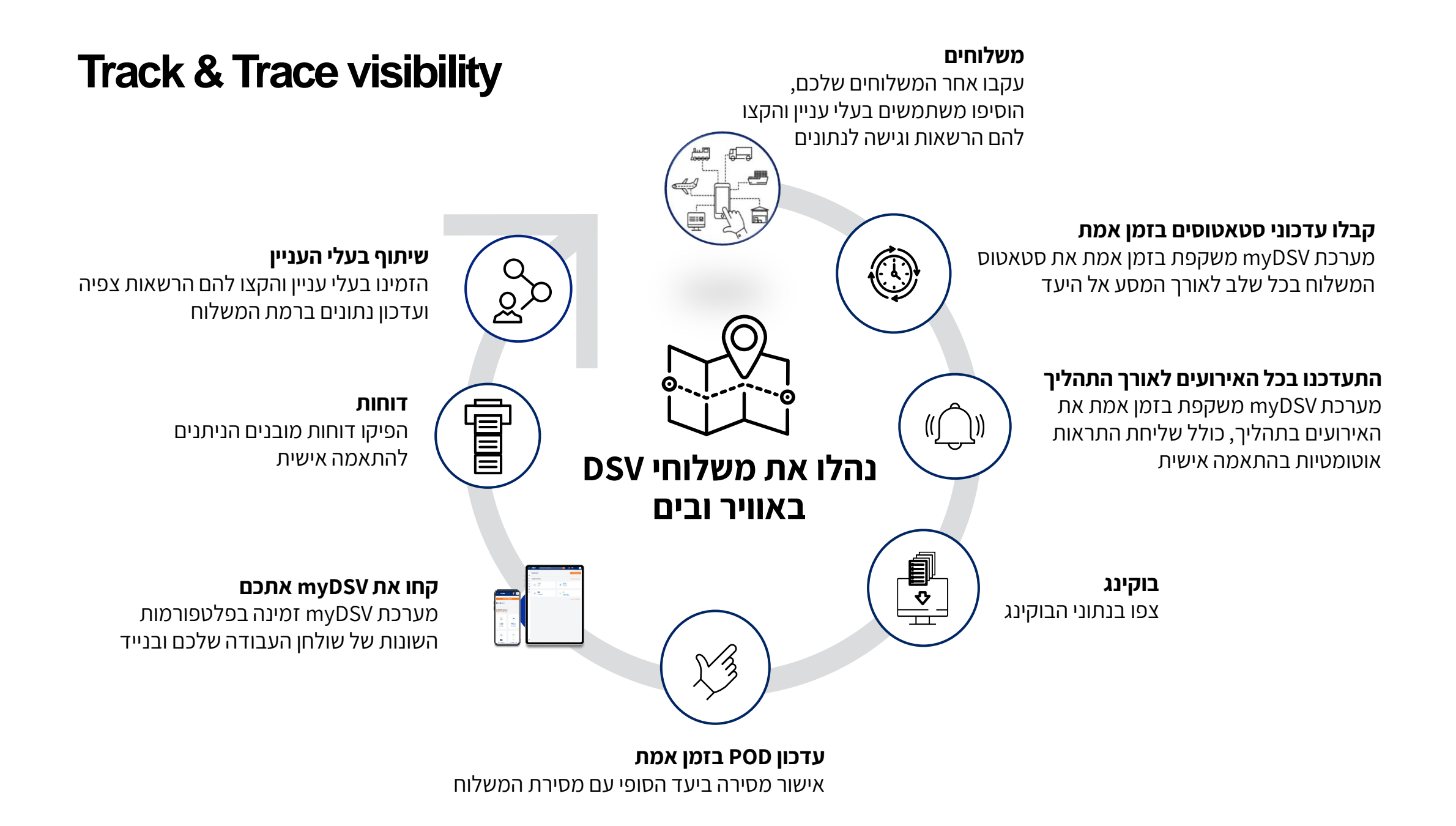

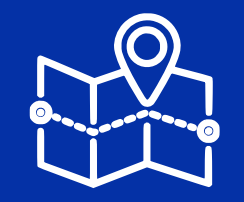

# Dashboard

Navigate, search and updates

- שיקוף תמונת מצב של המשלוחים בזמן אמת
  - חיפוש מתקדם מהיר
    - התראות קופצות
    - אזור ניהול אישי
  - חדשות בשרשרת האספקה הגלובלית

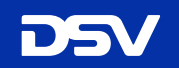

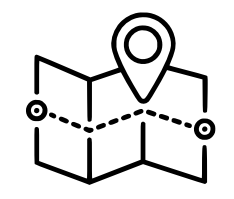

## **Dashboard - Status**

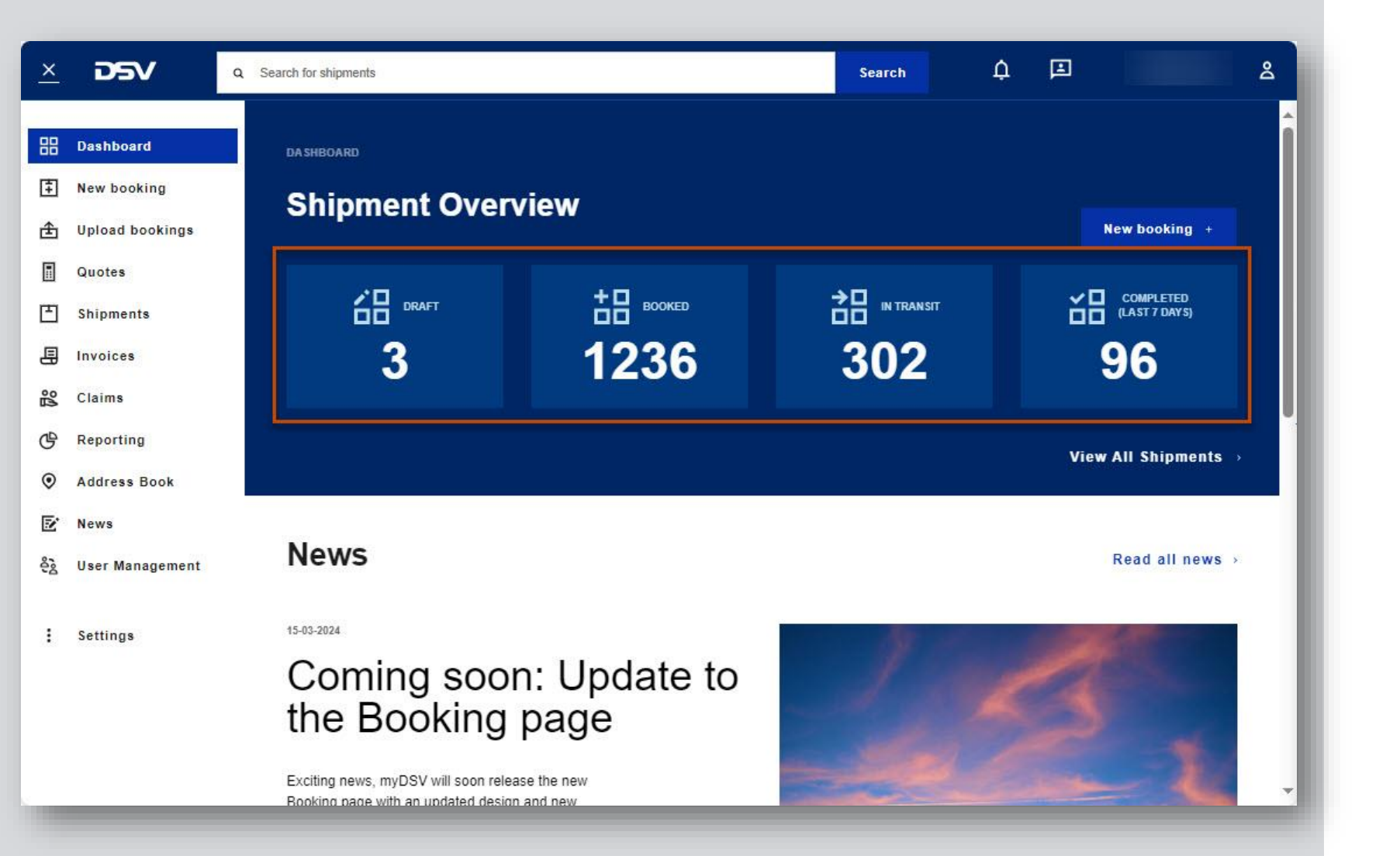

## **Shipment overview**

תצוגת על של משלוחים

Search

Search for shipment חיפוש משלוח

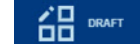

**DRAFT** מסך טיוטה למשלוחים שטרם הושלם עבורם בוקינג

> **BOOKED** משלוחים שבוצע עבורם בוקינג

BOOKED BOOKED

IN TRANSIT משלוחים בתהליך

COMPLETED (LAST 7 DAYS)

**COMPLETED** משלוחים שהושלם התהליך התפעולי עבורם

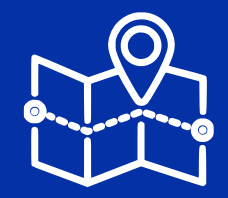

# **Shipment Overview**

Track and Trace at shipment level

- רשימת משלוחים בתנועה
- אירועים בתהליך השילוח
  - חיפוש משלוחים
  - ייצוא נתונים לדוחות
    - בחירה מרובה

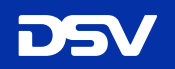

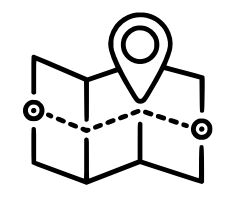

## **Shipment Overview**

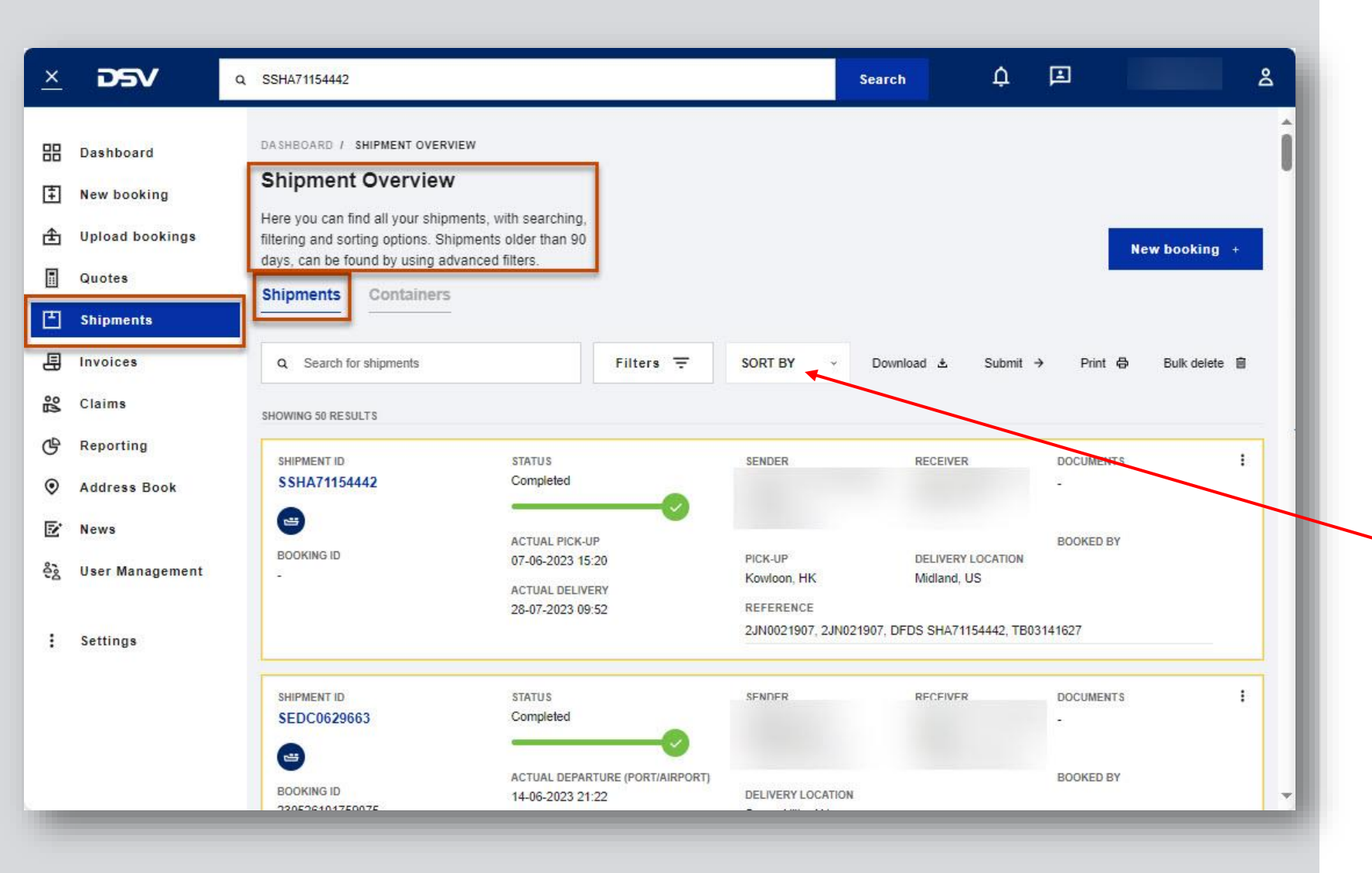

## **Shipment overview**

תצוגת משלוחים – מסך כללי

רשימת משלוחים - 3 חודשים אחרונים הצגת סטאטוס אחרון ברמת המשלוח

לצפייה באירועים בתהליך shipment id

EOOKING ID

לצפייה בפרטי הבוקינג

לצפייה בפרטי המשלוח המלאים ניתן להקליק בכל מקום אחר בתצוגת המשלוח

| Q Search for shipn | nents                      |           | Filters <del>-</del> |     | SORT BY |           | Download 🛓 | 5 Submit → |        |
|--------------------|----------------------------|-----------|----------------------|-----|---------|-----------|------------|------------|--------|
| Saved Search       | <ul> <li>Pick-u</li> </ul> | ip date 🗸 | Delivery date ~      | Sta | tus ~   | Shipments | -          | Adva       | nced f |
| Main transport 🗸   | Booked by v                | Suppliers |                      |     |         |           |            |            |        |
| Q Choose filter    |                            |           | Choose value         | ~   | Apply   |           | Y          |            |        |

אפשרויות סינון ומיון ברמת משלוח וברמת container לפי הסטאטוסים הקיימים main transport ,pick up :במערכת כגון delivery date ,date

## **Container Overview**

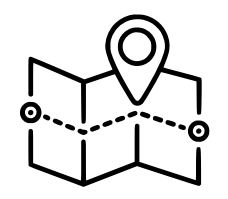

CONT. #

TLLU2600464

ORDEN REFERENCE

SSHA71312243

## **Container Overview-FCL**

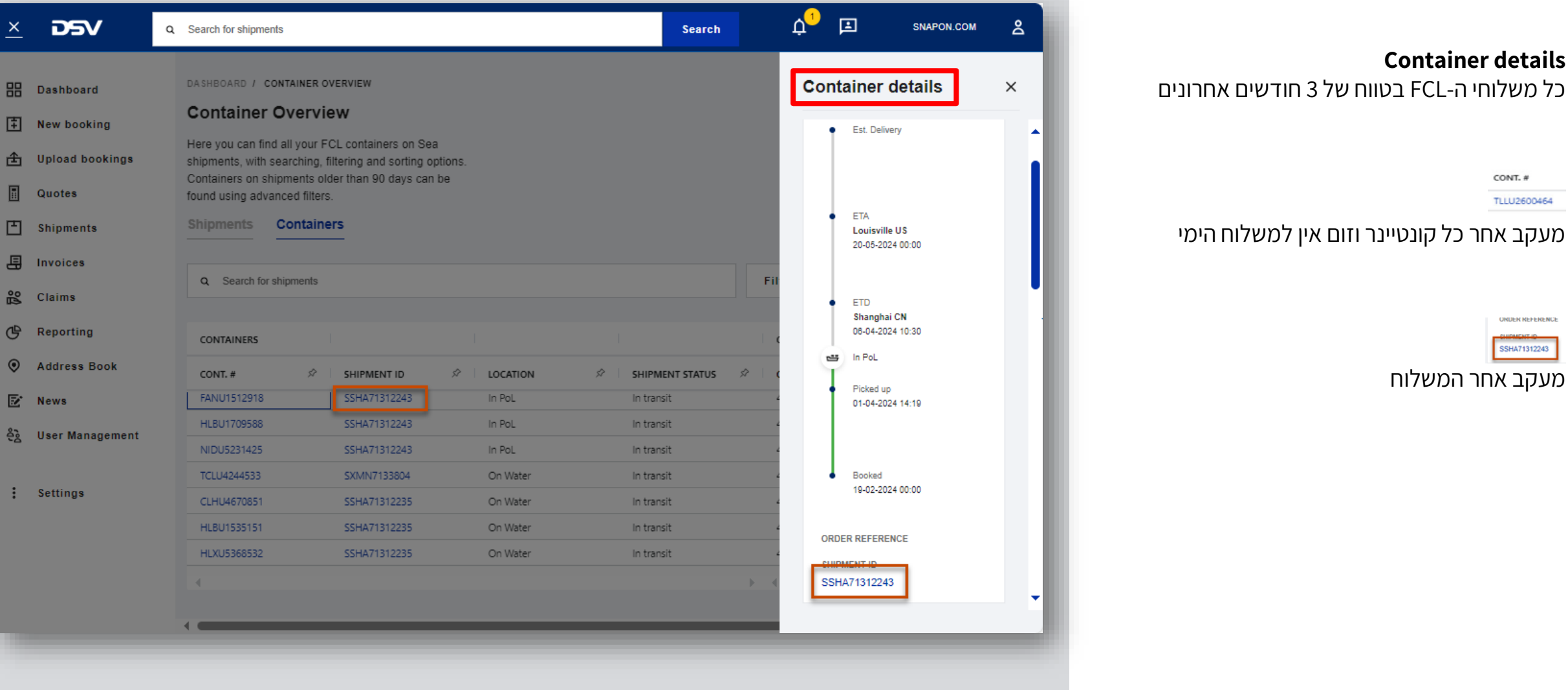

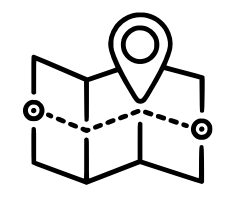

# **Shipment Overview – Tracking Events**

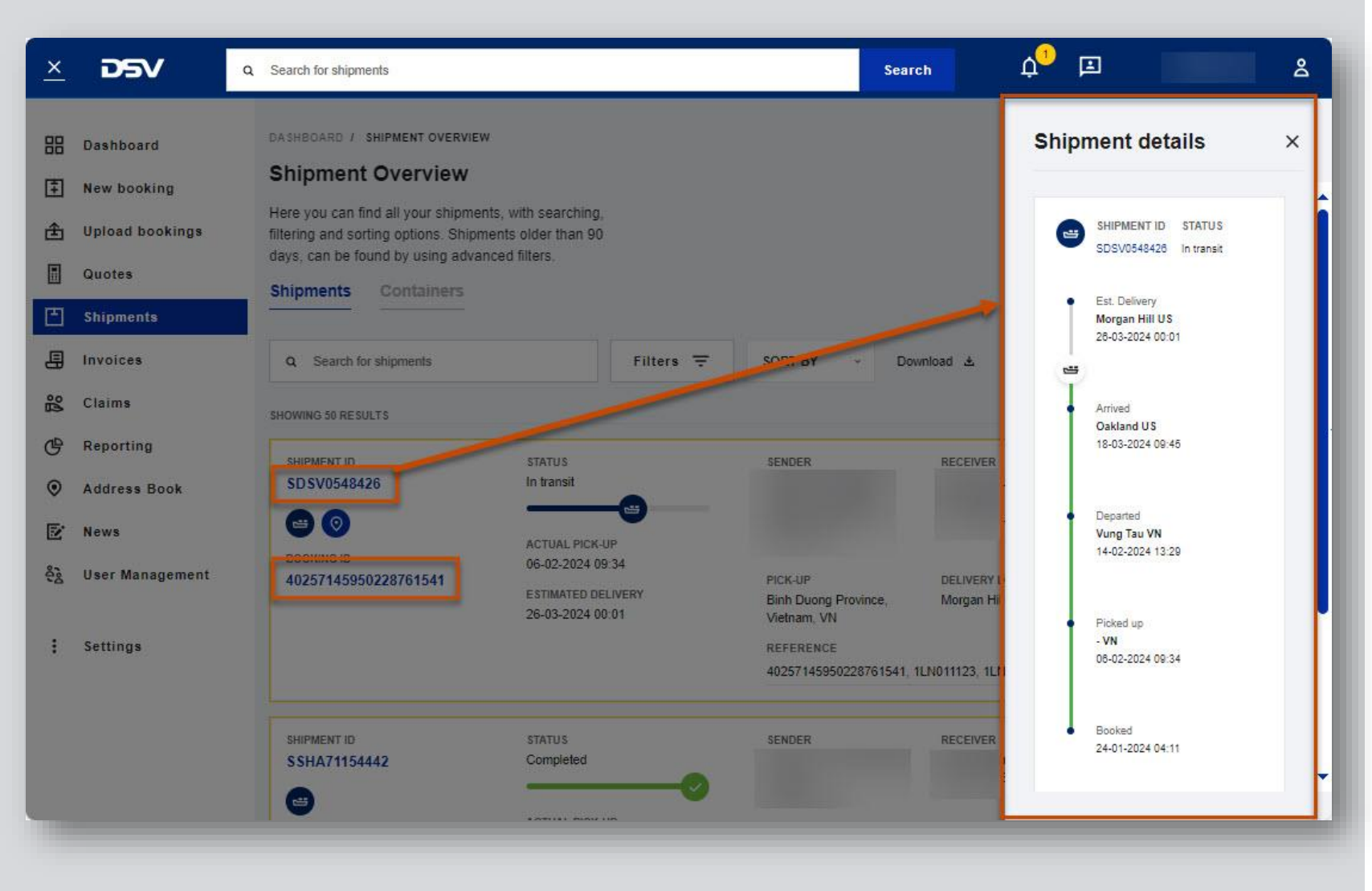

## Tracking Events אירועים בתהליך

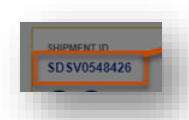

### Shipment ID תצוגה מתוך

בכניסה ממסך המשלוחים הכללי (Shipment Overview), ובחירת פרטי משלוח (Shipment ID), המערכת תציג את כל האירועים בתהליך אותו משלוח (events)

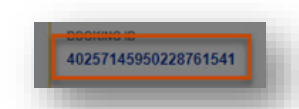

**תצוגה מתוך Booking ID** בבחירת מספר הבוקינג (Booking ID) מוצגים נתוני הבוקינג המקורי ברמת המשלוח. \*לבעלי הרשאה בלבד

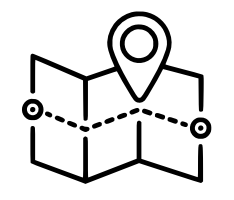

## **Shipment Overview – Search Bar**

Shipment overview

חיפוש משלוח

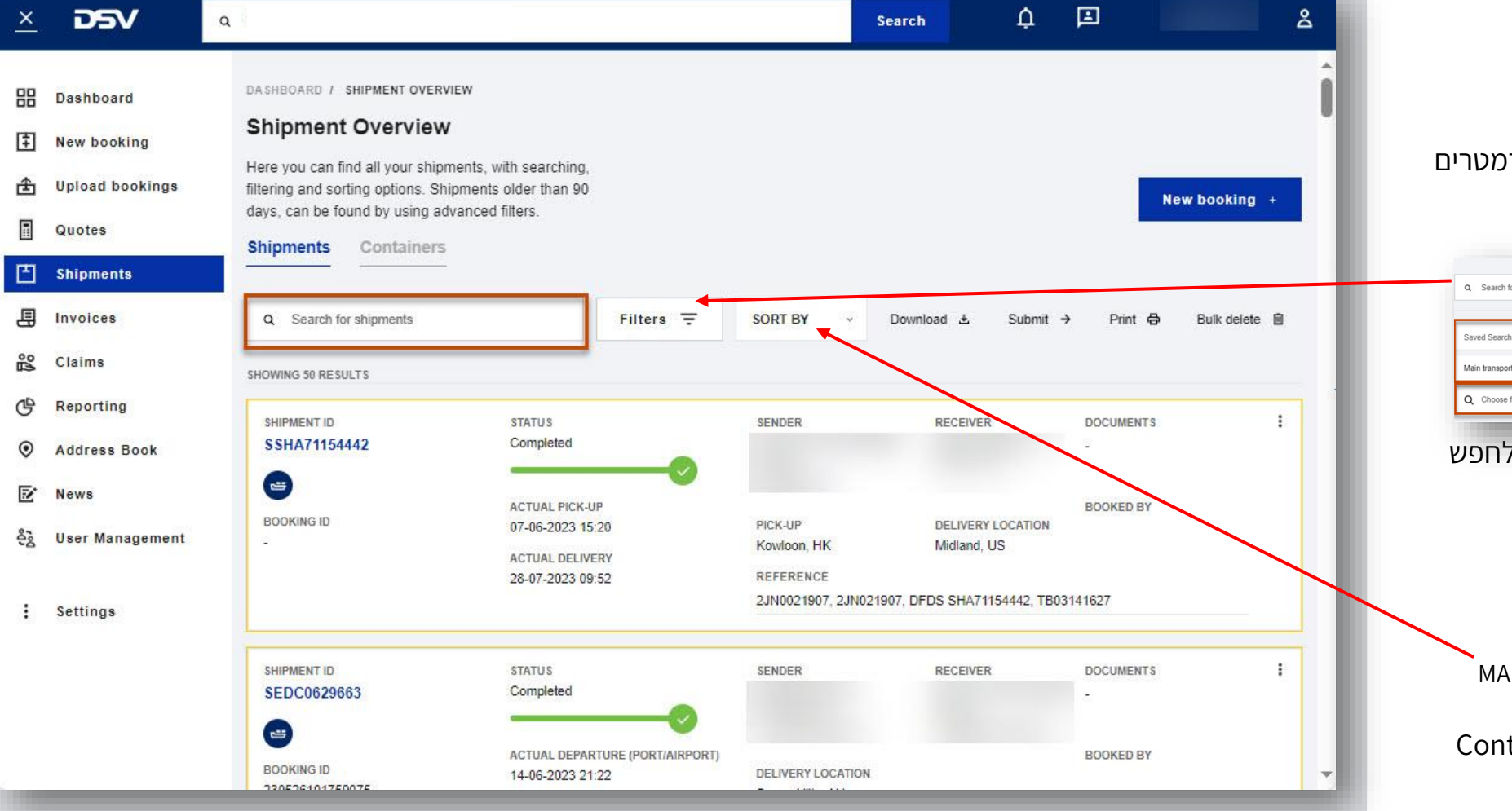

**Search for shipments** משלוחים בטווח של עד 90 יום אחורה בכל הפרמטרים הקיימים בתיק

|                  |          |                | _               | -        |             | <br>             |
|------------------|----------|----------------|-----------------|----------|-------------|------------------|
| Saved Search     | ×.       | Pick-up date v | Delivery date 🗸 | Status ~ | Shipments ~ | Advanced filters |
| Main transport ~ | Booked I | by - Suppliers |                 |          |             |                  |

משלוחים שתופעלו לפני למעלה מ-90 יום ניתן לחפש בשדה ADVANCED FILTER

### SORT BY

מיון לפי האירועים הקיימים במערכת, כגון: MAIN TRANSPORT, PICK UP DATE, DELIVERY DATE

Container # ימיים ניתן לחפש ברמת FCL במשלוחי

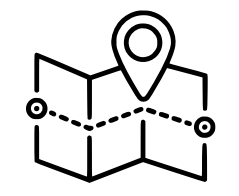

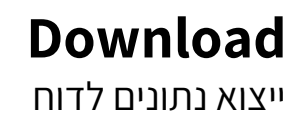

#### Download 🛓

הניתן לשינויים XML ייצוא נתוני משלוחים לקובץ בפורמט ניתן לבחור את השדות שיכללו בדוח המיוצא מהמערכת ניתן לעשות שימוש עתידי בדוח ולייצא ממנו נתונים

> Shipment Report - דוח משלוחים דוח ברמת משלוחים

**Colli Report - דוח נתוני כמויות** מפרט את כמות היחידות הכלולות במשלוח

Container Report

דוח ברמת קונטיינרים – במשלוחי FCL

## **Shipment Overview – Download**

| ASHBOARD / SHIPMENT OVERVIEW                                                                                                    |           |         |   |                          |        |   |       |       |            |   |
|----------------------------------------------------------------------------------------------------|-----------|---------|---|--------------------------|--------|---|-------|-------|------------|---|
| hipment Overview                                                                                                    |           |         |   |                          |        |   |       |       |            |   |
| ere you can find all your shipments, with searching,<br>tering and sorting options. Shipments older than 90<br>ays, can be found by using advanced filters.<br>hipments Containers |           |         |   |                          |        |   |       | New b | ooking     | + |
| Q Search for shipments                                                                                                    | Filters 🗟 | SORT BY | - | Download 🛓               | Submit | → | Print | ⊕ Bi  | ulk delete | 8 |
|                                                                                                    |           |         | I | Shipment report<br>Colli |        |   |       |       |            |   |

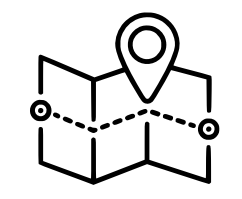

# Print אפשרויות הדפסה

(למשלוחי ייצוא אווירי) **Bulk print** אפשרות לבחור משלוח אחד או יותר ולבצע הדפסה של

- Labels •
- Pick-up Note
  - CMR •
- Delivery Note
  - Receipt List •

### Bulk delete - מחיקה מרובה

אפשרות לבצע מחיקה של מספר טיוטות בוקינג בו זמנית

## **Shipment Overview – Bulk Options**

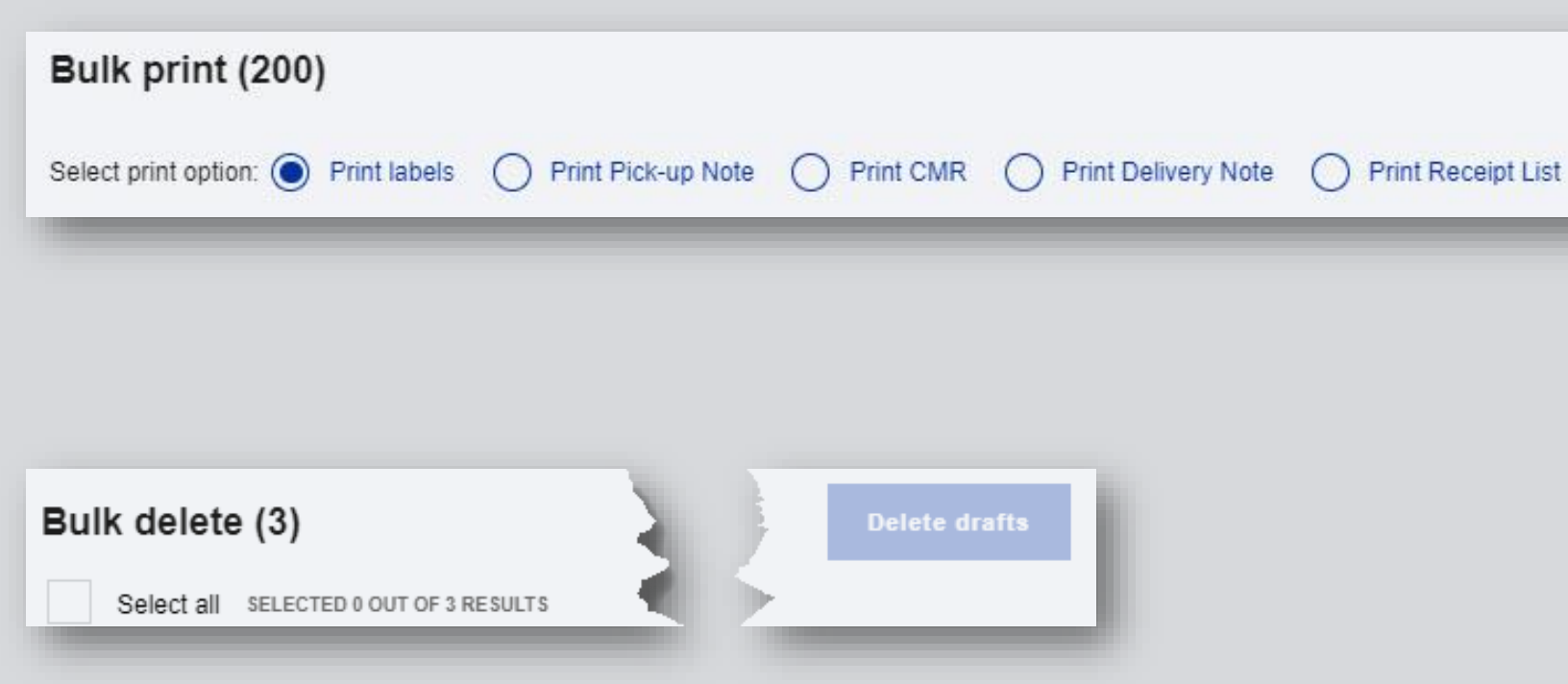

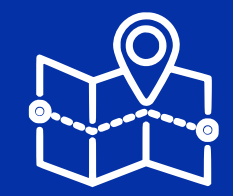

# **Shipment Details**

Shipment information, tracking and documents

- צפיה בנתוני המשלוחים
  - זום אין ברמת משלוח 🔹
- ביצוע פעולות נרחבות בתהליך
  - מסמכים מצורפים
  - שיתוף עם בעלי עניין •

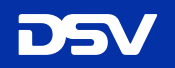

# **Shipment Details**

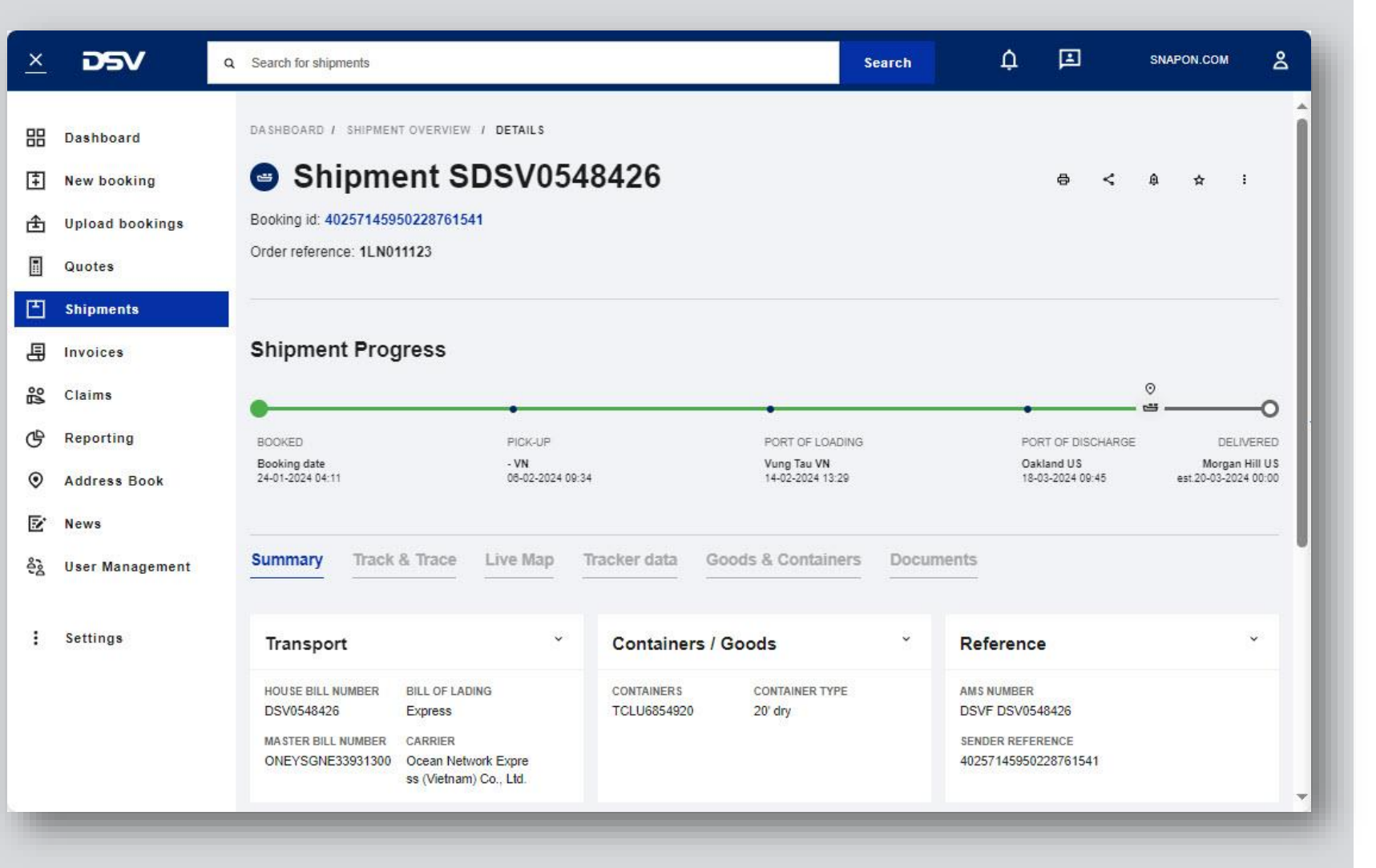

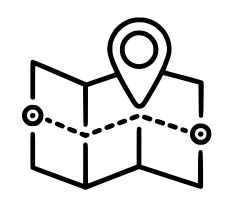

## Shipment Details פרטי המשלוח

| Shipment Progre                  | SS                       |                                 |                                |                                        |
|----------------------------------|--------------------------|---------------------------------|--------------------------------|----------------------------------------|
| •                                | •                        | •                               | • •                            | o                                      |
| BOOKED                           | PICK-UP                  | PORT OF LOADING                 | PORT OF DISCHARGE              | DELIVERED                              |
| Booking date<br>24-01-2024 04:11 | - VN<br>05-02-2024 09:34 | Vung Tau VN<br>14-02-2024 13:29 | Oakland US<br>18-03-2024 09:45 | Morgan Hill US<br>est 20-03-2024 00:00 |

מסך המציג נתונים בסיסיים של המשלוח, אירועים בתהליך, מידע על המטען ומסמכים מצורפים

| Summary | Track & Trace | Live Map | Tracker data | Goods & Containers | Documents |
|---------|---------------|----------|--------------|--------------------|-----------|
|         |               | לוח      | ונו במש      | דום אוו לנח        | ע רוח ל   |
|         |               | 1117     | וני דונוש    | וום איו / נו       | אבים /    |

Live Map Tracker data

### מידע מחיישני GPS המוצמדים למשלוחים שבתהליך

אפשרות צפיה בנתוני live map ו-tracker data ללקוחות שרכשו את מודל ה-DSV Visibility של data trackers כלי לשימוש במשלוחים מבוקרים, רגישים דחופים ובעלי ערך גבוה

# **Shipment Details – Summary Tab**

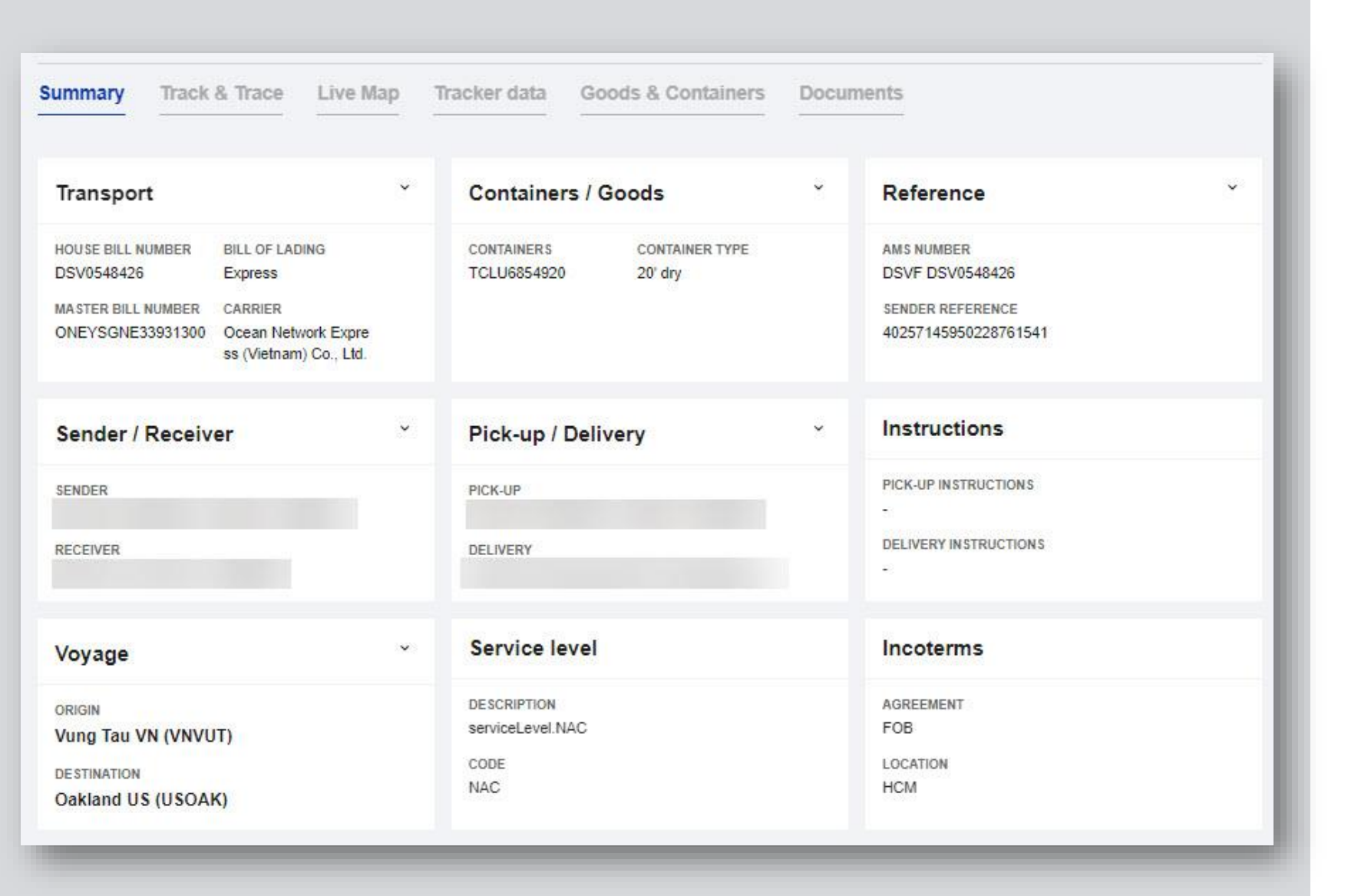

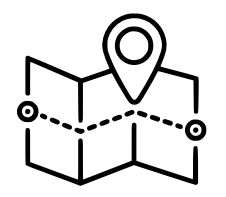

~

### Summary Tab טאב סיכום

### מסך המציג את הפרטים הכלליים של המשלוח

Transport

כל אובייקט ניתן להרחבה באמצעות הקלקה על החץ שממוקם בפינה הימנית עליונה שלו

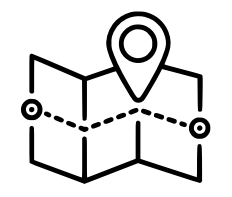

## Track & Trace Tab טאב המעקב

מסך המציג את כל האירועים העיקריים בתהליך המשלוח בזמן אמת

ניתן להציג נתונים נוספים עבור כל אירוע נקודתי בלחיצה על האייקון

| a Delivery | <ul> <li>Main transport</li> </ul> |
|------------|------------------------------------|
|------------|------------------------------------|

אירועים הקשורים לעמילות המכס יבוא - יוצגו הסטאטוסים הבאים: POD, Cleared

# Shipment Details – Track & Trace Tab

| ummary   | Track & Trace | Live Map | Tracker data Go  | ods & Containers | Documents           |   |
|----------|---------------|----------|------------------|------------------|---------------------|---|
| a Delive | ery           |          | 20-03-2024 00:00 |                  | Morgan Hill US (US) | ^ |
| Estimate | ed delivery   |          | 20-03-2024 00:00 |                  | Morgan Hill US (US) |   |
| √ Impor  | t customs     |          | 14-03-2024 08:51 |                  |                     | ~ |
| √ Main t | ransport      |          | 18-03-2024 09:45 |                  | Oakland US          | ~ |
| √ Pick-u | ıp / Received |          | 06-02-2024 09:34 |                  | - VN (VNBDU)        | × |
| Booki    | ng            |          | 24-01-2024 04:11 |                  |                     | v |

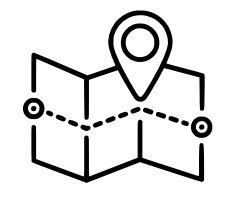

## Customs Tab טאב המכס

המערכת מציגה את נתוני הטיפול במכס ובאירועים עבור סוגי העבודות:

- Pure Brokerage •
- משלוח עם הצהרה (Brokerage)

#### המערכת תציג גם את הנתונים הבאים, במידה וקיימים, במערכות התפעוליות של DSV:

- Customs status •
- Entry number
  - Forwarder •
- Removal Mode •
- Shipped onboard Date •

### לא כל הנתונים הללו זמינים לכל משלוח

## **Shipment Details – Customs Tab**

| summary     | Track & Trace | Live Map | Tracker data | Goods & Containers | Customs | Documents      |   |
|-------------|---------------|----------|--------------|--------------------|---------|----------------|---|
| Customs     |               |          |              |                    |         |                | ^ |
|             | THE           |          | ENTRY NUMBER |                    | SHIPPE  | O ONBOARD DATE |   |
| CUSTOMS STA | 105           |          |              |                    |         |                |   |

## **Shipment Details – Documents Tab**

| Summary                | Track & Trace                   | Live Map             | Tracker data                  | Goods & Containers | Documents  |        |            |
|------------------------|---------------------------------|----------------------|-------------------------------|--------------------|------------|--------|------------|
| Invoices               |                                 |                      |                               |                    |            |        | ^          |
| INVOICE ID<br>U S11902 | 2573                            |                      |                               |                    |            |        |            |
| Select or              | ★<br>drop a file here           | FILE NAME            |                               | ТҮРЕ               | status<br> | Remove | Upload     |
| 1                      | FILE NAME<br>TCLU6854920.PDF    |                      | TYPE<br>Proof Of Delivery     |                    |            | C      | Download 🛓 |
| 2                      | FILE NAME<br>DSV BCS Sea Waybil | I - DSV0548426.PDF   | TYPE<br>House Waybill/Bill of | fLading            |            |        | Download 🛓 |
| 3                      | FILE NAME<br>SNAP-ON INV + PKL  | - 05.02.2024[2].XLSX | TYPE<br>Invoice               |                    |            |        | Download 🛓 |

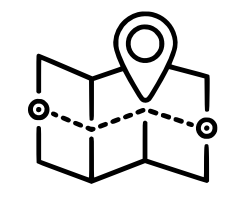

Documents Tab טאב המסמכים

#### המערכת מציגה את מסמכי המשלוח השמורים בתיק

|  | 1 | D | FILE NAME<br>TCLU8854020.PDF | TYPE<br>Proof Of Delivery |  | Download 🛓 |
|--|---|---|------------------------------|---------------------------|--|------------|
|--|---|---|------------------------------|---------------------------|--|------------|

download-ניתן להוריד את המסמך על ידי בחירה ב

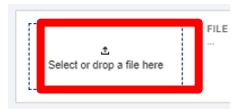

ניתן להעלות מסמכים נוספים לתיק בהקלקה על החלק העליון של המסך

המערכת תציג גם מסמכי חשבוניות עבור משתמשים בעלי הרשאה לכך

ניתן להוריד את החשבוניות למחשב האישי על ידי בחירה במספר החשבונית (Invoice ID)

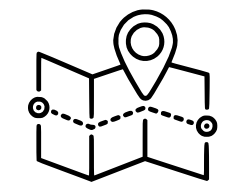

Ð

## Shipment Option אפשרויות משלוח

סט כלים לטיפול במשלוחים מתוך מסך shipment details

Print labels - הדפסת מדבקות

Share Shipment - שיתוף משלוח
יצירת לינק חיצוני הניתן לשליחה במייל
או בהודעות טקסט

אתראות - Notifications 🗚 אונע אישיות למשלוח

Add to favorites - הוספה למועדפים הדגשת המשלוח במסגרת צהובה והצגתו בראש טבלת המשלוחים

### אפשרויות נוספות - More options

- יצירת פניה לשירות עבור משלוח
- העתקת משלוח או יצירת משלוח חוזר.

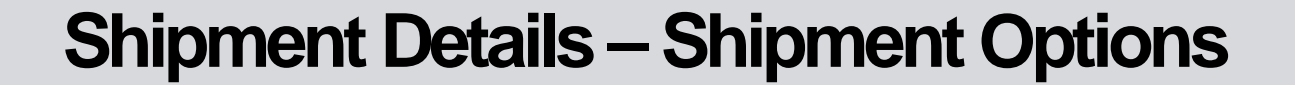

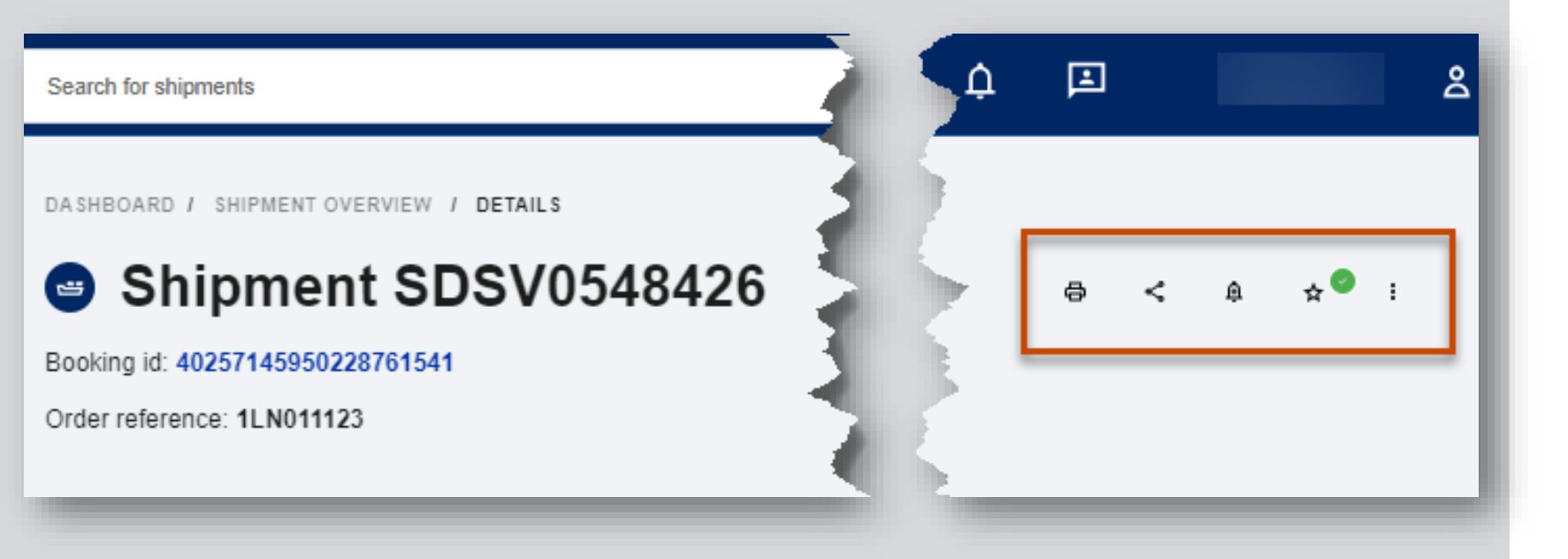

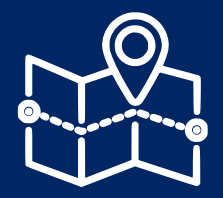

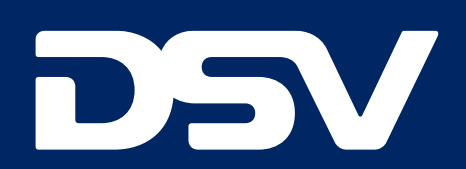

# Global Transport & Logistics